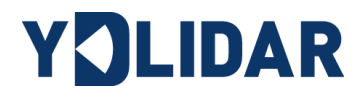

# YDLIDAR ROS MANUAL

DOC#: 01.13.000000

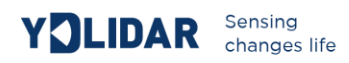

## CONTENTS

| Create a YDLIDAR ros driver package | .2 |
|-------------------------------------|----|
| Run YDLIDAR ros driver package      | .3 |
| YDLIDAR coordinate system           | .5 |

## CREATE A YDLIDAR ROS DRIVER PACKAGE

(1) Use the command to create the catkin\_ws workspace, the terminal switches to a ROS workspace src directory, and catkin\_ws to replace your ROS workspace.

```
$ mkdir -p ~/catkin_ws/src
$ cd ~/catkin_ws/src
$ catkin_init_workspace
$ cd ~/catkin_ws && catkin_make
```

(2) Add the catkin environment variable to the ~/.bashrc file and make it take effect.

```
$ echo "source ~/catkin_ws/devel/setup.bash" >> ~/.bashrc
$ source ~/.bashrc
```

(3) Cloning the corresponding Lidar types ydlidar project to the src directory under your ROS workspace.

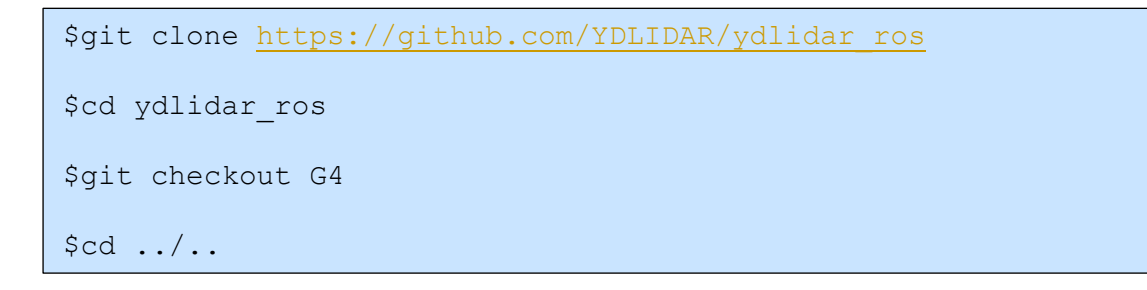

Note: git checkout followed by the corresponding Lidar model

(4) Compile and generate ydlidar\_node and ydlidar\_client.

\$catkin\_make

## RUN YDLIDAR ROS DRIVER PACKAGE

Create a serial port alias [/dev/ydlidar] for Lidar

\$roscd ydlidar/startup
\$sudo chmod 0777 \*

\$sudo sh initenv.sh

Note: After creating a serial port alias, you need to re-plug the USB to take effect.

### There are two ways to run the YDLIDAR ROS driver package.

(1) Run ydlidar\_node and rviz

\$roslaunch ydlidar lidar\_view.launch

###You can see the scan results in the rviz

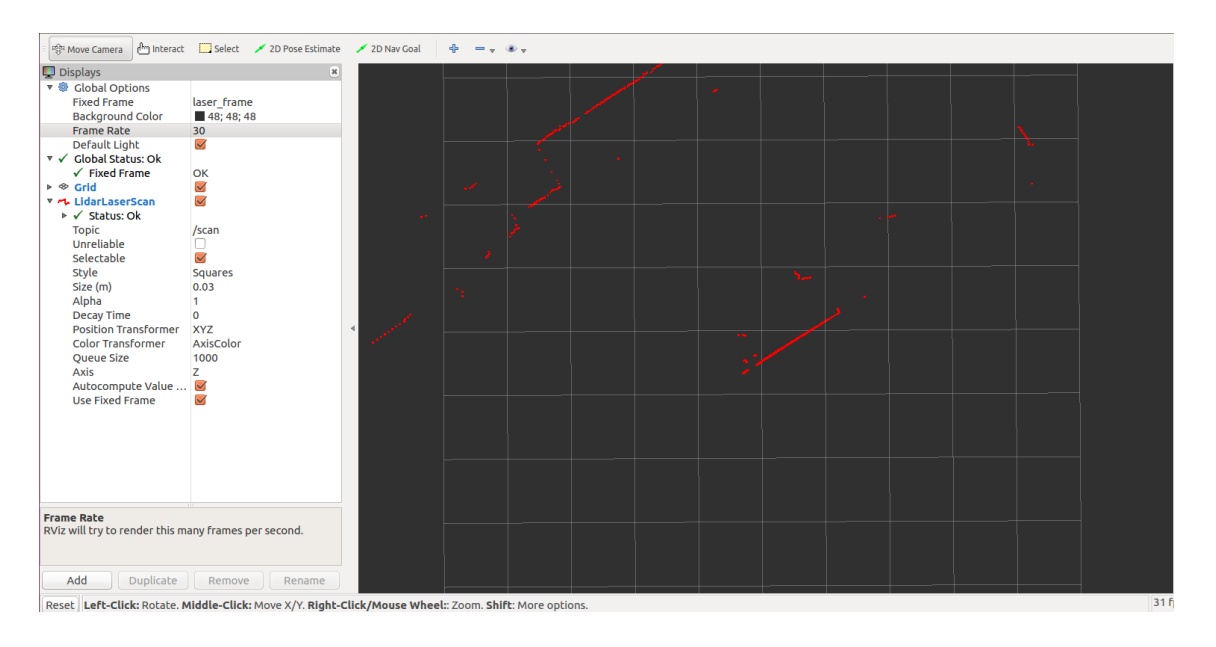

图 1 YDLIDAR RVIZ 运行显示

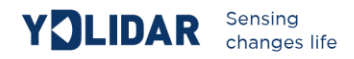

(2) Run ydlidar\_node and ydlidar\_client

\$roslaunch ydlidar lidar.launch
\$rosrun ydlidar ydlidar\_client

### Lidar data output visible at the terminal

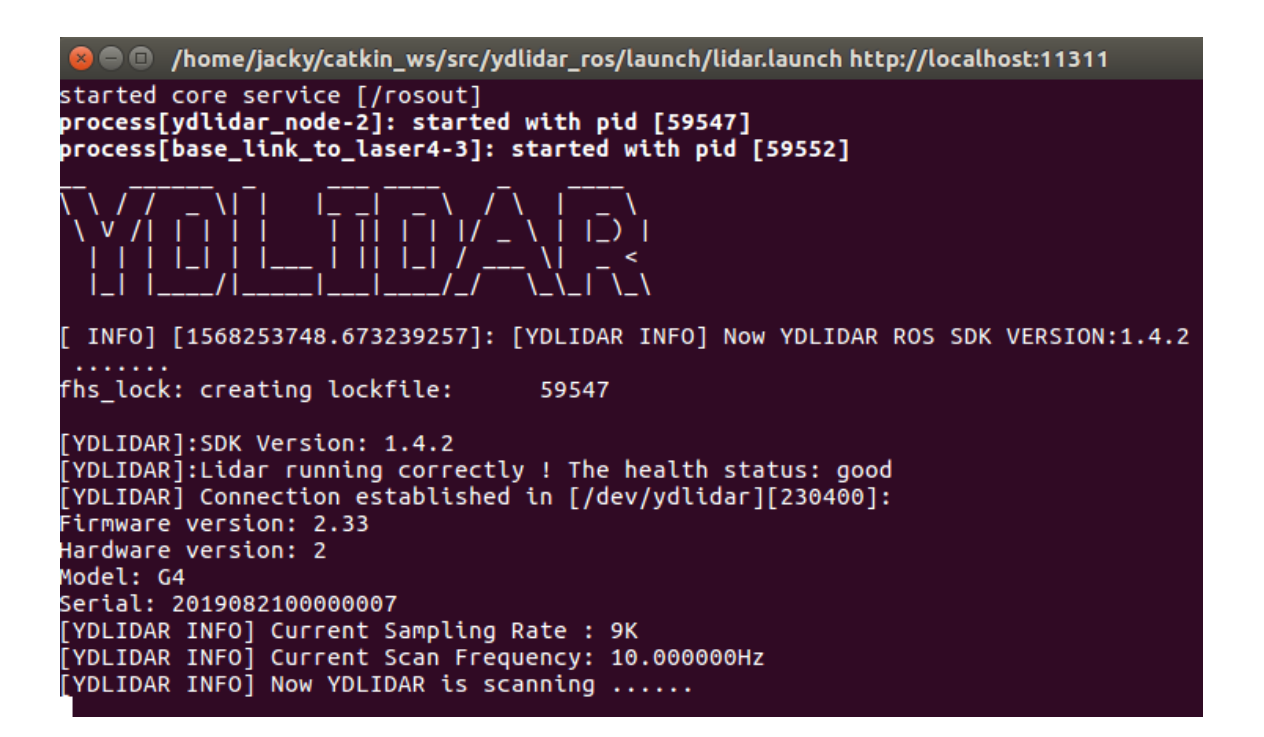

#### FIG2 YDLIDAR TERMINAL DISPLAY STEP 1

|                                                                                                    | jacky@ja                                                                                                    | cky-eai: ~                                                                                                    |   |                                                                                                    |
|----------------------------------------------------------------------------------------------------|----------------------------------------------------------------------------------------------------|----------------------------------------------------------------------------------------------------|---|----------------------------------------------------------------------------------------------------|
| VDLIDAR<br>VDLIDAR<br>VDLIDAR<br>VDLIDAR<br>VDLIDAR<br>VDLIDAR<br>VDLIDAR<br>VDLIDAR<br>VDLIDAR<br>VDLIDAR<br>VDLIDAR<br>VDLIDAR<br>VDLIDAR<br>VDLIDAR<br>VDLIDAR<br>VDLIDAR<br>VDLIDAR<br>VDLIDAR | jacky@ja<br>INFO]:<br>INFO]:<br>INFO]:<br>INFO]:<br>INFO]:<br>INFO]:<br>INFO]:<br>INFO]:<br>INFO]:<br>INFO]:<br>INFO]:<br>INFO]:<br>INFO]:<br>INFO]:<br>INFO]:<br>INFO]:<br>INFO]:<br>INFO]: | cky-eai: ~<br>angle-distance<br>angle-distance |   | [-3.762382, 0.000000, 445]<br>[-3.366341, 0.000000, 446]<br>[-2.970299, 0.000000, 447]<br>[-2.574257, 0.000000, 447]<br>[-2.778216, 0.000000, 449]<br>[-1.782188, 0.000000, 450]<br>[-1.386146, 0.000000, 451]<br>[-0.990104, 0.000000, 451]<br>[-0.594063, 0.000000, 453]<br>[-0.198021, 0.000000, 454]<br>[0.198021, 0.000000, 455]<br>[0.594063, 0.000000, 455]<br>[0.594063, 0.000000, 455]<br>[1.386132, 0.000000, 457]<br>[1.386132, 0.000000, 458]<br>[1.782174, 0.000000, 459]<br>[2.178216, 0.000000, 460]<br>[2.574257, 0.000000, 461]<br>[2.970299, 0.000000, 462]<br>[3.366327, inf. 463] |
| [YDLIDAR<br>[YDLIDAR                                                                                                    | INFO]:<br>INFO]:                                                                                                    | angle-distance<br>angle-distance                                                                                                    | : | [2.970299, 0.000000, 462]<br>[3.366327, inf, 463]                                                                                                    |
| [YDLIDAR<br>[YDLIDAR<br>[YDLIDAR<br>[YDLIDAR                                                                                                    | INFO]:<br>INFO]:<br>INFO]:<br>INFO]:                                                                                                    | angle-distance<br>angle-distance<br>angle-distance<br>angle-distance                                                                                                    |   | [3.762369, inf, 464]<br>[4.158411, inf, 465]<br>[4.554452, 0.000000, 466]<br>[4.950494, inf, 467]                                                                                                    |
|                                                                                                    |                                                                                                    |                                                                                                    |   |                                                                                                    |

FIG2 YDLIDAR TERMINAL DISPLAY STEP 2

## YDLIDAR COORDINATE SYSTEM

YDLIDAR rotates clockwise. The SDK data output is left-handed data with distance and angle information. The ROS driver package output has converted it to a right-handed coordinate system output.

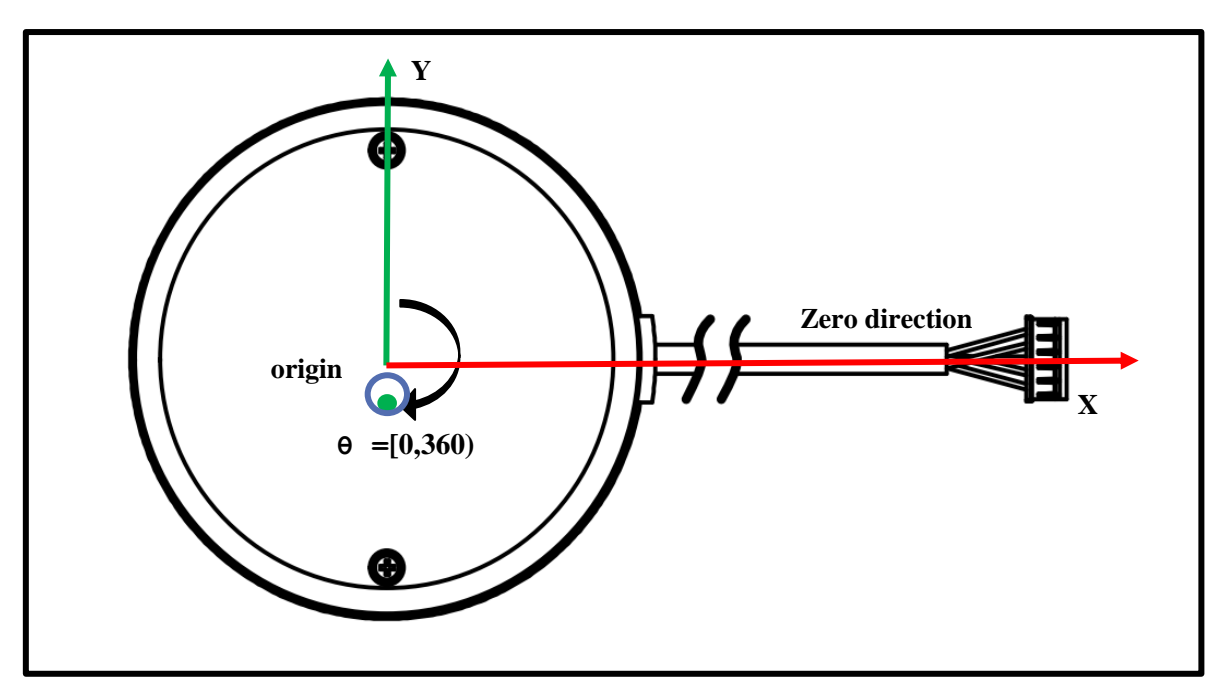

FIG4 YDLIDAR G2/G4/G6 COORDINATE SYSTEM

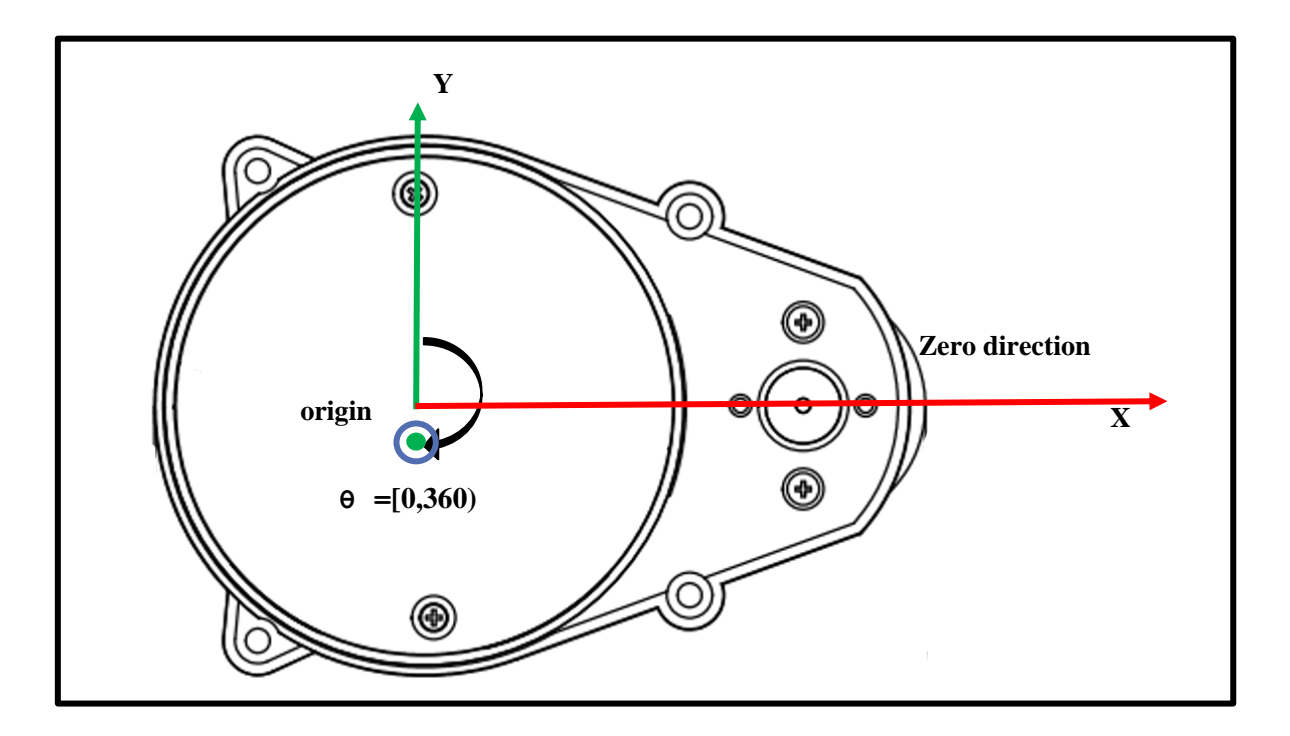

FIG5 YDLIDAR X4 COORDINATE SYSTEM

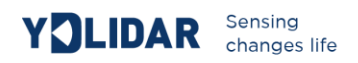

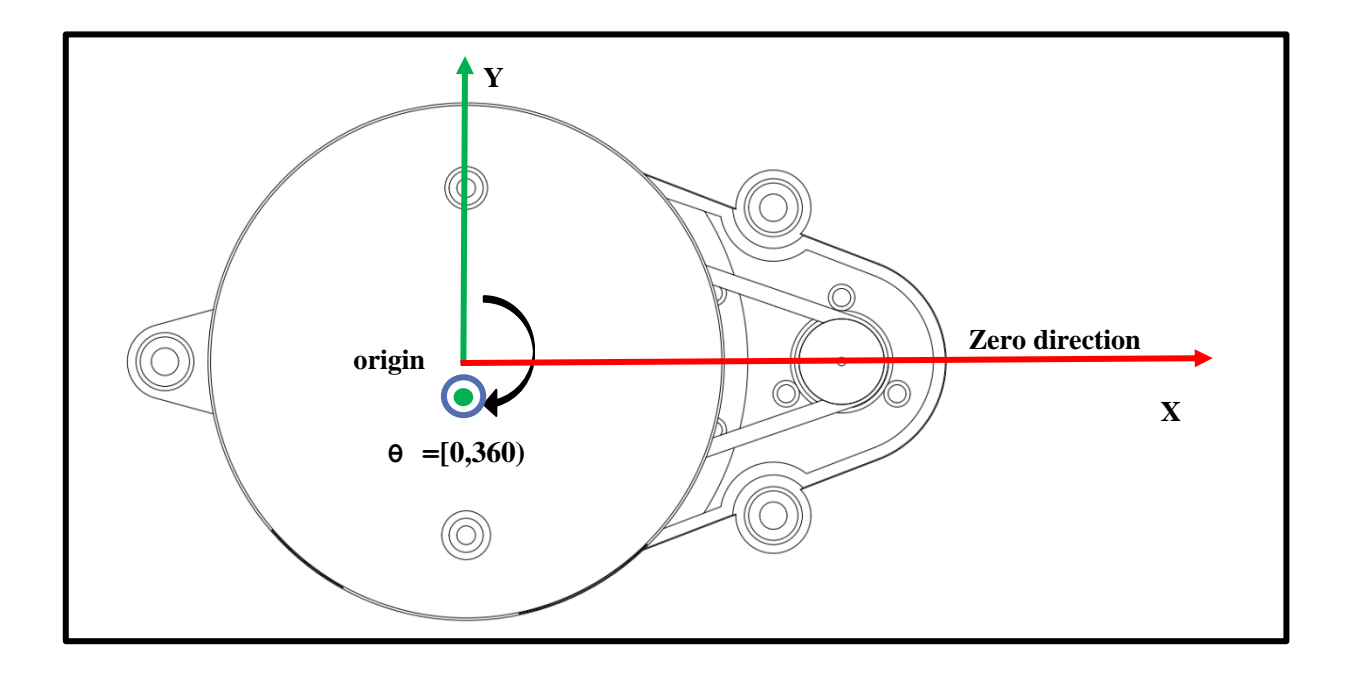

#### FIG6 YDLIDAR S2/X2/X2L COORDINATE SYSTEM